# Singapore Healthcare IT development & Applications

Leonardo Carvalho, Interventional Cardiologist

Pos-PhD National University of Singapore

PhD Cardiology Uthecht/Holland

PhD Molecular Biolecular Biology/UNIFESP

**Optum, Research Analytics Lead** 

June/12/2018

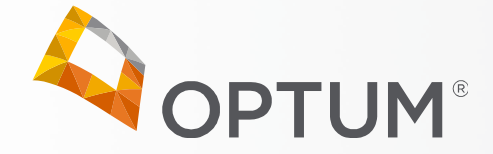

1. How is the Singapore healthcare system organized?

2.Risk stratification model development

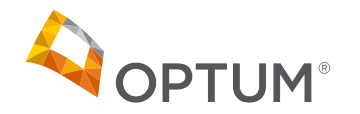

2

1. How is the Singapore healthcare system organized?

2.Risk stratification model development

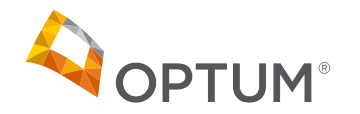

3

### Singapore Third GDP per Capita in the world

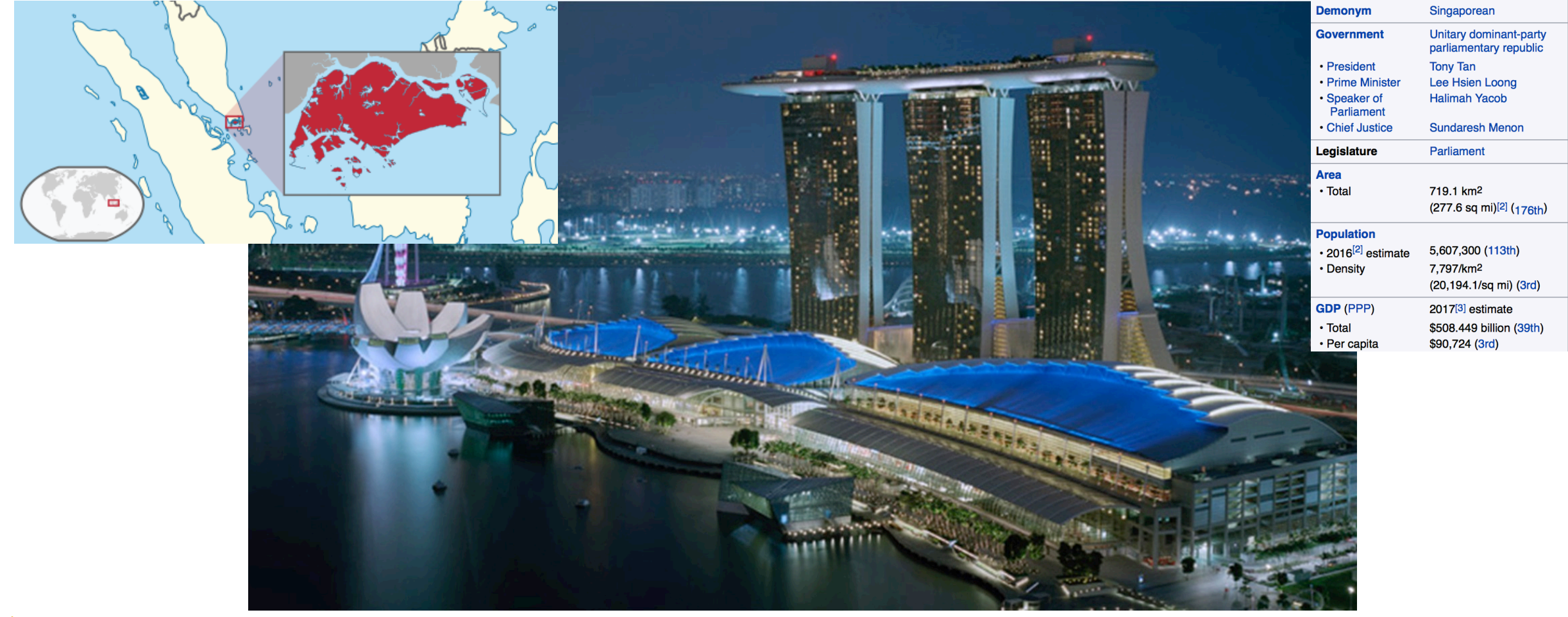

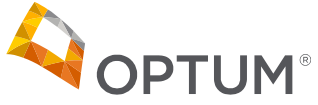

One of the most cost-effective Healthcare Systems in the World Singapore- A Strong & Growing Healthcare Industry

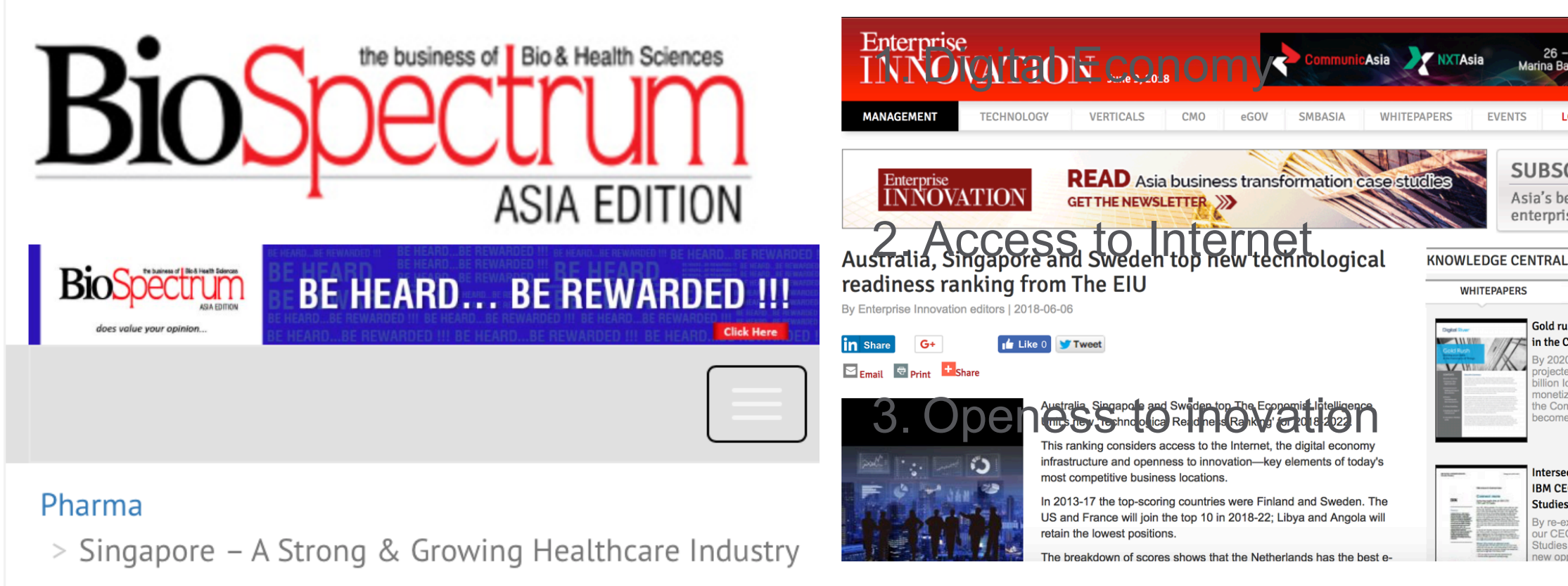

EVENTS

LOGIN

SUBSCRIBE NOW

enterprise news service

CASE STUDIES

Gold rush - staking your claim

rojected installed base of 24 illion IoT devices. The nonetization of these devices he Commerce of Things - can

Intersecting insights from the

By re-examining the findings of

tudies, this report uncovers

5

IBM CEO, CMO and CIO

our CEO, CMO and CIO

in the Commerce of Things

y 2020 there will be a

ecome.

Studies

Asia's best weekly ▶

REGISTER

# Public-funded Healthcare System

**Re-Structered System** 

#### Vibrant Pharma-University System

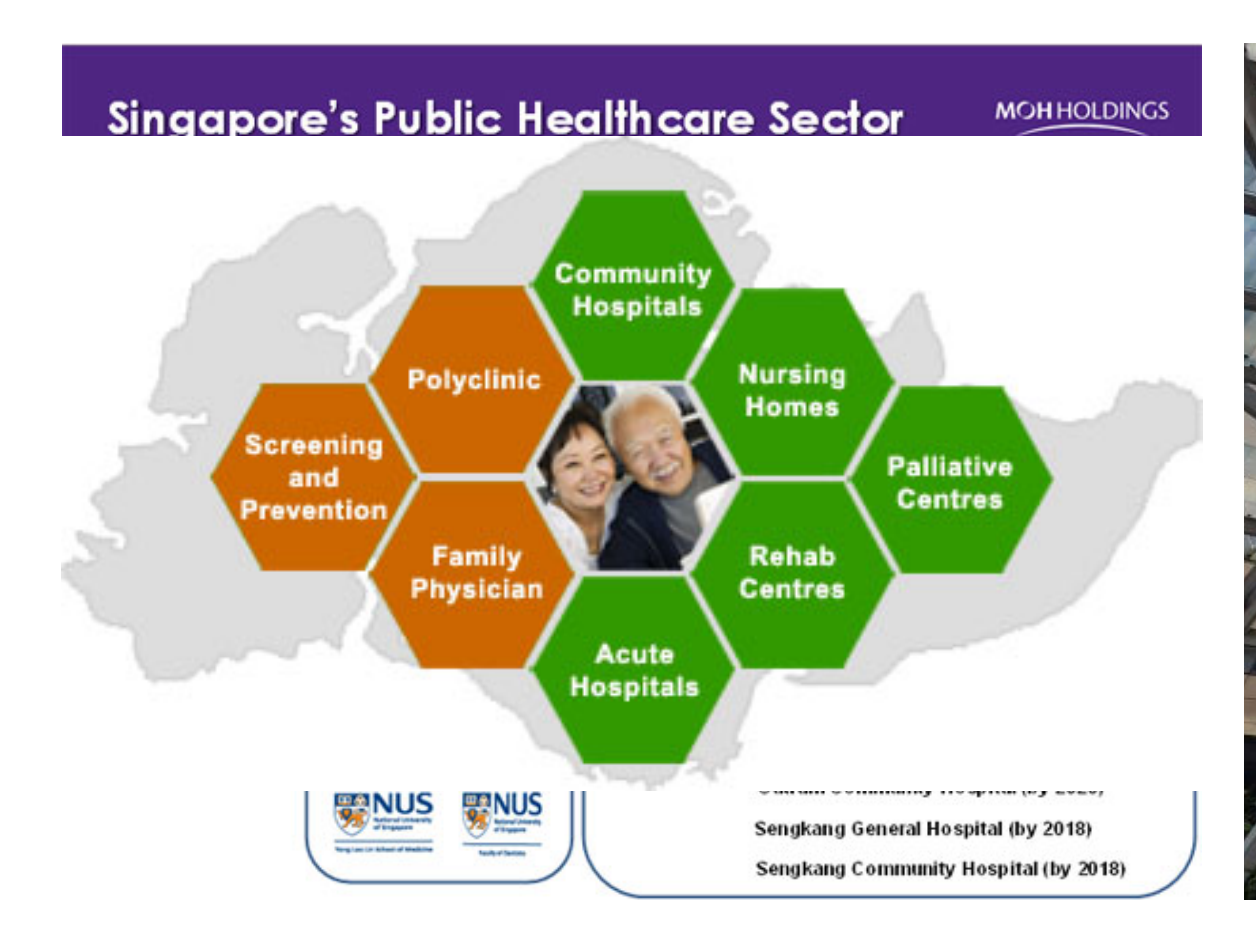

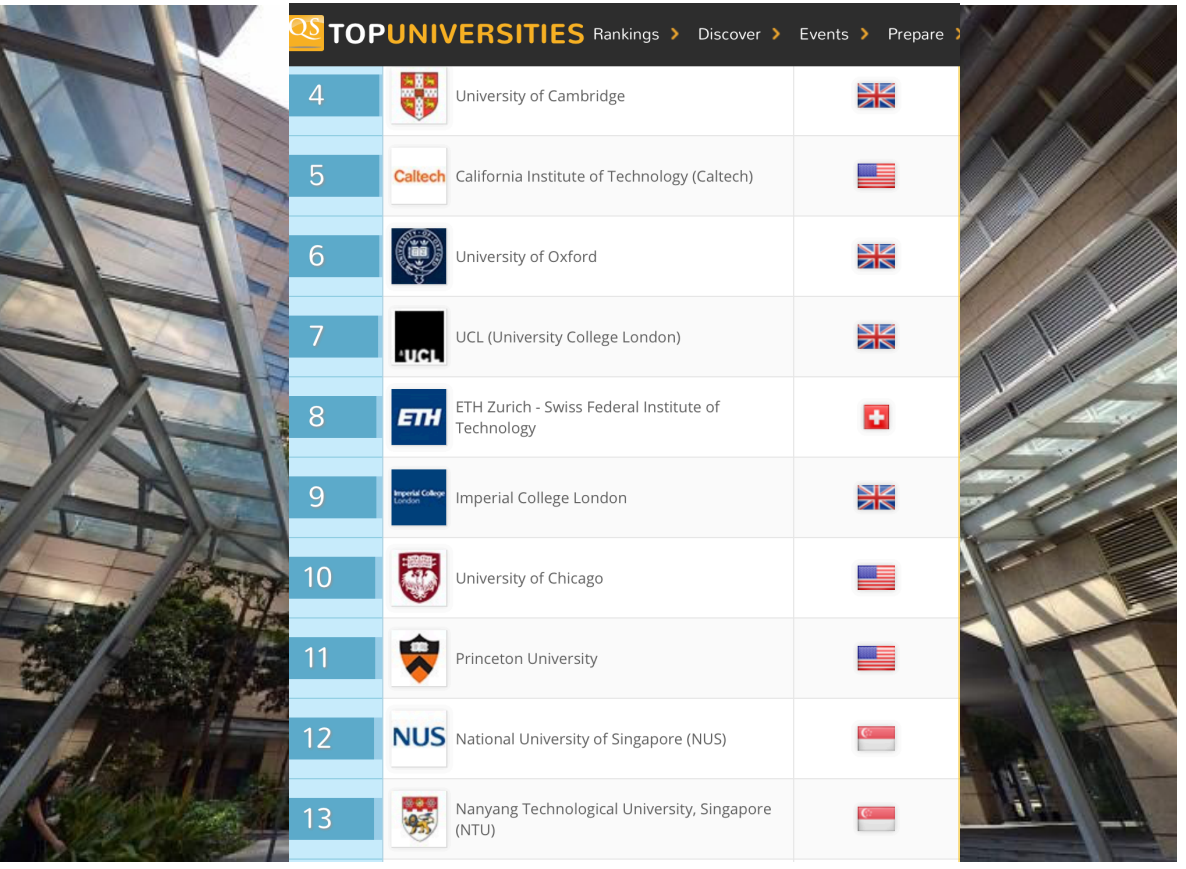

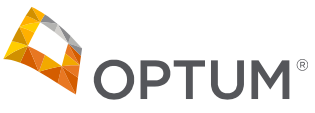

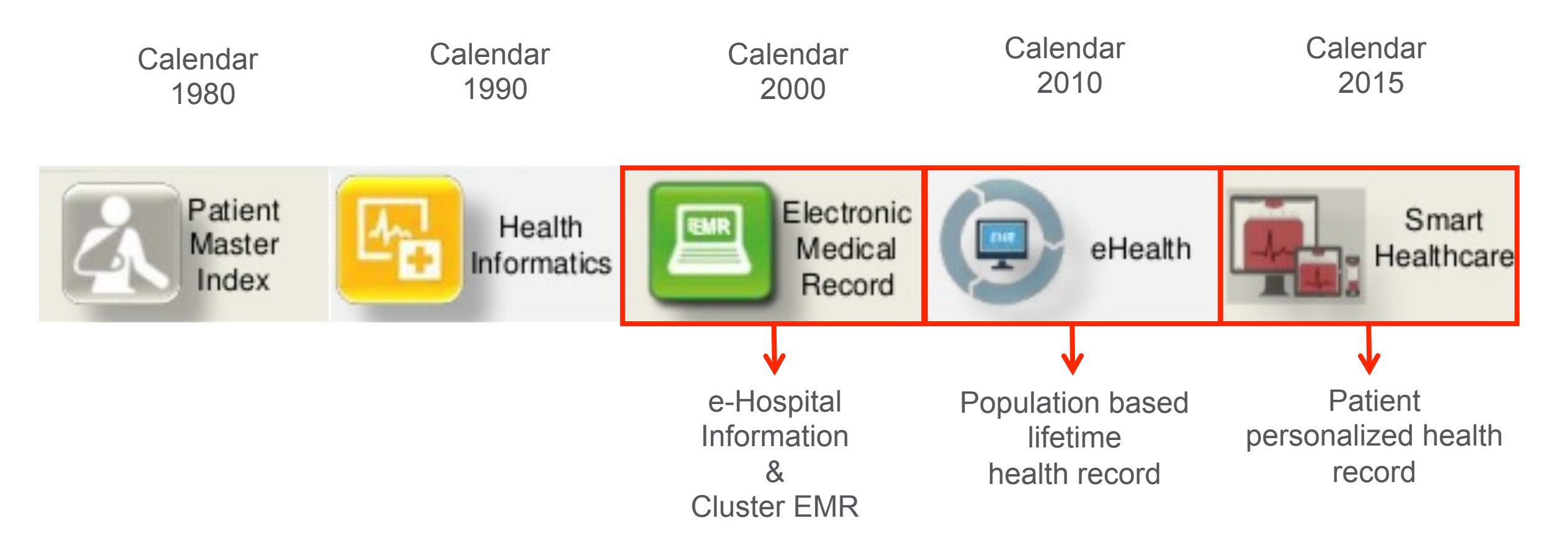

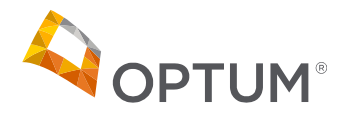

1. How is the Singapore healthcare system organized?

2.Risk stratification model development

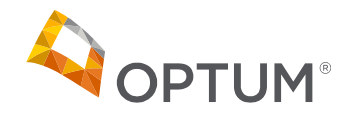

8

What we did?

#### **Risk Extratification in Cardiology**

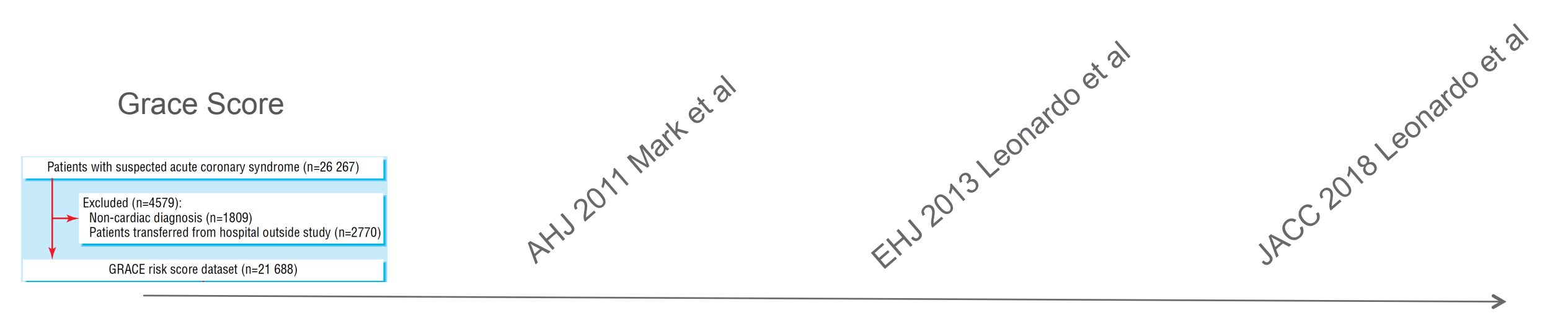

Use the most world-wide risk stratification Score Recalibrate for the local population

Evaluate the risk in long-term outcomes & Real mortality rate of AMI Develop deep-personal Health care biomarker

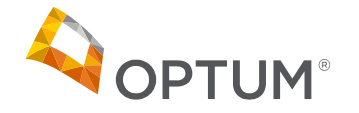

## **Risk Score Recalibration**

**Customized Health Risk** 

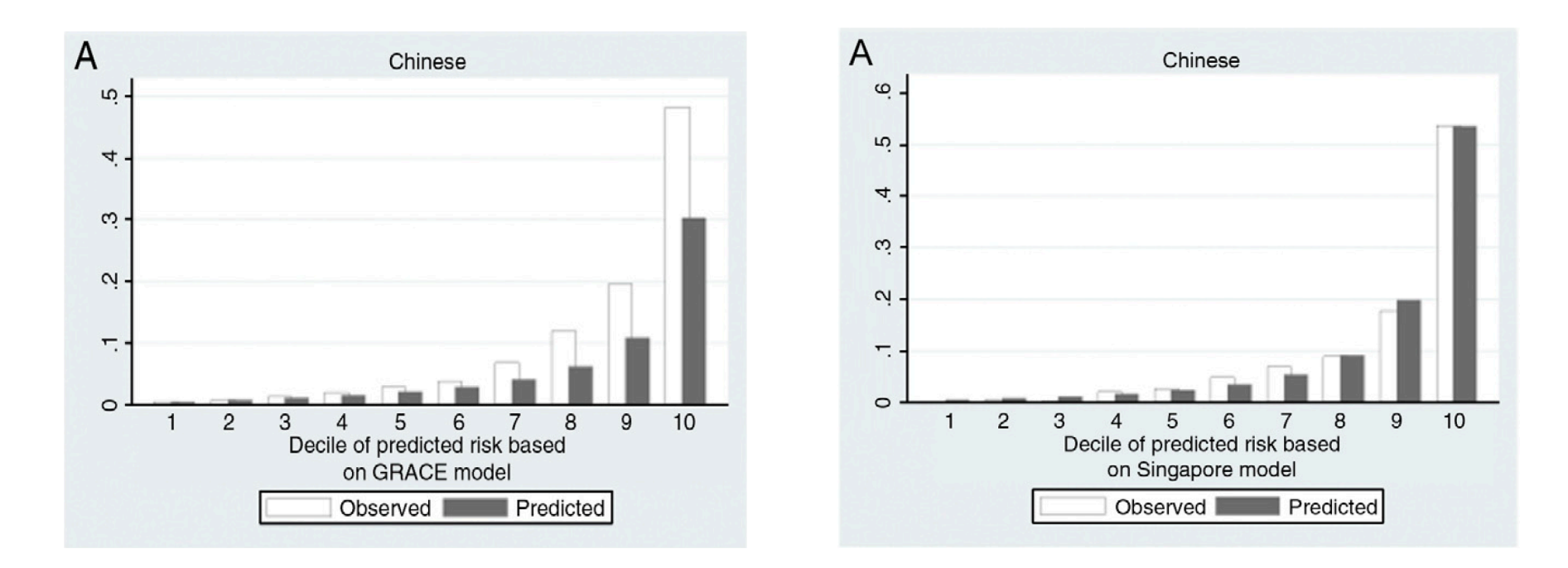

#### Table V. Recalibrated GRACE Scores

Chinese  $P_{(Chinese)} = -3.1953 + 0.0531 \times (age - 64) + 0.0087 \times (pulse - 82) - 0.0168 \times (SBP - 133) + 0.1823 \times (creatinine - 1.4) + 0.6931 \times (Killip - 1.53) + 1.4586 \times (cardiac arrest - 0.01) + 0.47 \times (cardiac enzymes - 0.87) + 0.8755 \times (ST deviation - 0.64)$ 

Propriedade Confidencial da Optum®. Não copiar ou distribuir sem a permissão expressa da Optum®.

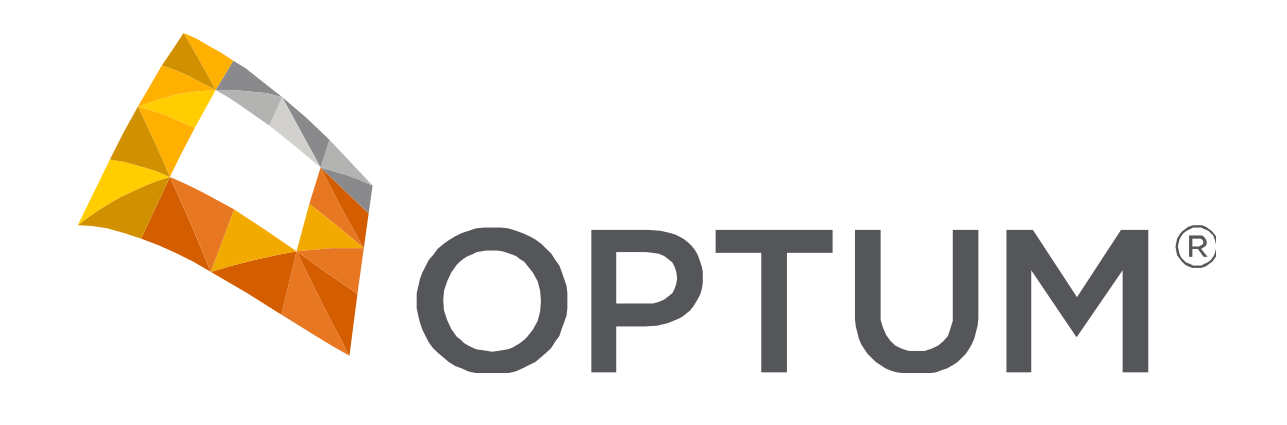